Manual do Utilizador

# InCD4

Ahead Software AG

#### Informações sobre copyright e marcas comerciais

O manual do utilizador **InCD** e a totalidade do respectivo conteúdo estão protegidos por copyright e são propriedade da Ahead Software. Todos os direitos reservados. Este manual do utilizador contém material protegido por copyright válido internacionalmente. Este manual não pode, na totalidade ou em parte, ser copiado, transmitido ou reproduzido de outro modo sem a autorização expressa por escrito da Ahead Software AG.

A Ahead Software rejeita quaisquer responsabilidades que transcendam os direitos de garantia legais. A Ahead Software AG não se responsabiliza pela correcção do conteúdo do manual do utilizador **InCD**. O conteúdo do software fornecido, bem como o manual do utilizador **InCD**, poderá ser alterado sem aviso prévio.

As marcas comerciais aqui mencionadas são indicadas apenas a título informativo. Todas as denominações comerciais e marcas comerciais são propriedade dos respectivos detentores.

As marcas comerciais 'Mount Rainier' e 'EasyWrite Reader' são propriedade do Mount Rainier Group.

Ter em consideração que algumas versões anteriores do **InCD 4** não incluem todas as funcionalidades apresentadas aqui. Consulte a última versão em <u>www.nero.com</u>.

Copyright © 2003 Ahead Software AG REV 1.3

# Índice

| 1 | Acero                                          | a do InCD                                                                                                    | 5                                  |
|---|------------------------------------------------|----------------------------------------------------------------------------------------------------|------------------------------------|
|   | 1.1                                            | Informações sobre o InCD                                                                                         | 5                                  |
|   | <b>1.2</b><br>1.2.1                            | Sugestões sobre o funcionamento do InCD                                                                          | <b>5</b>                           |
|   | 1.2.2<br>1.2.3<br>1 2 4                        | Software de escrita do pacote existente<br>CD-MRW e DVD+MRW (Mount Rainier)<br>Controlador de leitor UDE         | 6<br>6<br>8                        |
| 2 | Instal                                         | ação                                                                                                    | 9                                  |
|   | 2.1                                            | Introdução                                                                                                    | 9                                  |
|   | 2.2                                            | Instalar o InCD                                                                                                  | 9                                  |
|   | 2.3                                            | Desinstalar o InCD                                                                                               | 10                                 |
| 3 | Traba                                          | Ihar com o InCD                                                                                                  | 11                                 |
|   | 3.1                                            | Iniciar o InCD                                                                                                   | 11                                 |
|   | <b>3.2</b><br>3.2.1<br>3.2.2<br>3.2.3<br>3.2.3 | Discos suportados pelo InCD<br>CD-RW<br>CD-MRW<br>DVD-RW<br>DVD+RW e DVD+MRW                                     | <b>11</b><br>11<br>12<br>12<br>.12 |
|   | <b>3.3</b><br>3.3.1                            | <b>Formatar</b><br>Formatar em segundo plano                                                                     | <b>13</b><br>15                    |
|   | 3.4                                            | Reformatar                                                                                                    |                                    |
|   | <b>3.5</b><br>3.5.1<br>3.5.2<br>3.5.3          | <b>Ejectar um disco</b><br>Ejectar um CD-RW e DVD-RW<br>Ejectar um CD-MRW, DVD+RW e DVD+MRW<br>Carregar um disco | <b>17</b><br>17<br>17<br>18        |
|   | 3.6                                            | Copiar dados para um disco formatado pelo InCD                                                                   | 19                                 |
|   | 3.7                                            | Apagar discos                                                                                                    | 19                                 |

| 4 | Com   | andos                   | 21 |
|---|-------|-------------------------|----|
|   | 4.1   | Menu de contexto        | 21 |
|   | 4.2   | Acerca de               | 21 |
|   | 4.3   | Ajuda                   | 21 |
|   | 4.4   | Opções                  | 22 |
|   | 4.5   | Propriedades da unidade | 23 |
|   | 4.6   | InCD Formato            | 24 |
|   | 4.7   | InCD Apagar             | 24 |
|   | 4.8   | Eject                   | 25 |
| 5 | Índic | e remissivo             | 26 |

# 1 Acerca do InCD

# 1.1 Informações sobre o InCD

O **InCD** é um programa que formata discos regraváveis (CD-RW, DVD+RW e DVD-RW) de modo a que possam ser utilizados como discos rígidos ou disquetes. Isto significa que pode guardar, copiar ou eliminar ficheiros no disco a partir de qualquer aplicação.

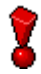

O **InCD** utiliza apenas discos que podem ser regravados (CD-RW, DVD+RW, DVD-RW). Os discos em que é possível gravar apenas uma vez (CD-R, DVD+R ou DVD-R) não podem ser utilizados com o **InCD**.

# 1.2 Sugestões sobre o funcionamento do InCD

#### 1.2.1 Sistemas operativos

Os requisitos de sistema do InCD são os seguintes:

| Hardware  | Gravador compatível regravável de CD/DVD (gravador<br>compatível com MMC, Multi-read RW)                                                                                                    |
|-----------|----------------------------------------------------------------------------------------------------|
| Software: | Windows 95 (Versão B/Service Release 2 e posteriores) com a<br>actualização DCOM95 (disponível se instalar o Explorador da<br>Internet 4.0)<br>Windows 98<br>Windows Me<br>Windows NT 4.0 com IE 4.0<br>Windows 2000 incluindo o Service Pack 2<br>Windows XP<br>Windows Server 2003 |

Tipo de disco Disco que pode ser rescrito (CD-RW, DVD+RW, DVD-RW).

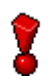

Nota para utilizadores do Windows 95/98/Me!

O **InCD** não é compatível com o 'Adaptec CD-Burning Plug-in' instalado como parte do Windows Media Player 7.x. Desinstale o plug-in utilizando 'Adicionar/remover programas' do **Painel de controlo**.

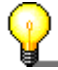

#### Para utilizadores do Windows XP

Se o **InCD** causar um erro grave, poderá enviar a mensagem de erro para a Microsoft, clicando no botão 'Enviar relatório de erros'. A Microsoft reencaminhaa para a Ahead Software, para que os nossos programadores de software possam analisar o erro e melhorar o software. Obrigada pelo seu apoio!

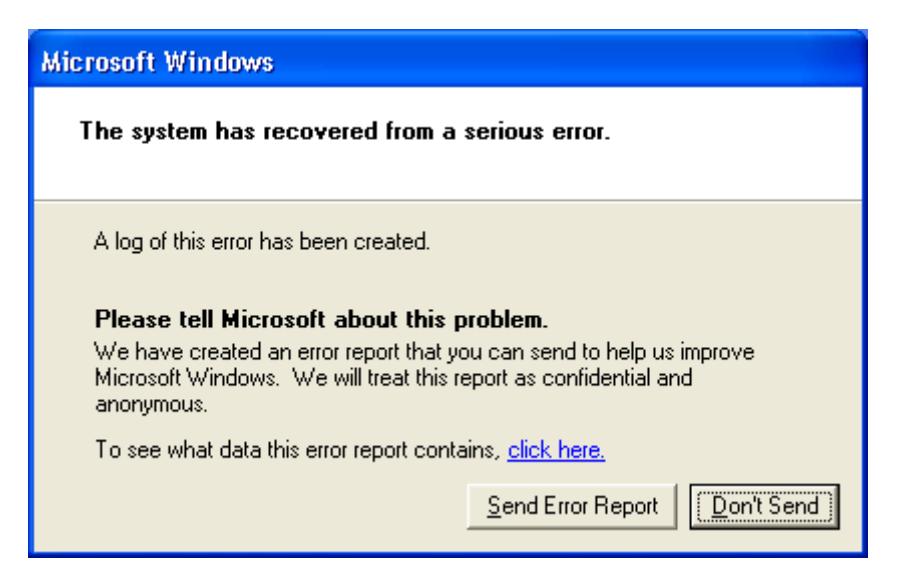

#### 1.2.2 Software de escrita do pacote existente

**O InCD** pode tratar discos formatados por outro software de escrita em pacotes. Apesar de o **InCD** não ser compatível com outros software de escrita de pacotes. Tem de desinstalar quaisquer outros pacotes de escrita de pacotes antes de instalar o **InCD**. Antes de começar a instalação, o **InCD** verifica as aplicações instaladas e sai do procedimento de configuração se encontrar outro programa de escrita de pacotes. É apresentada uma janela com uma mensagem explicativa.

#### 1.2.3 CD-MRW e DVD+MRW (Mount Rainier)

Para formatar discos no formato MRW (Mount Rainier) com o **InCD**, deve marcar a caixa de verificação correspondente (se o **InCD** detectar um gravador que suporte o MRW, esta opção será activada por predefinição). O disco RW tornarse-á num disco MRW depois do formato estar concluído. A caixa de verificação está na caixa de diálogo **InCD** Options para controlo geral e no separador **InCD** Drive properties para controlo da unidade. Em qualquer um dos casos, esta opção só pode ser alterada se o seu gravador suportar esta função. Estão disponíveis mais informações nas secções 'Opções' e 'Propriedades da unidade'.

| Opções do InCD                                                                                        |                                                                                                    | X       |
|----------------------------------------------------------------------------------------------------|----------------------------------------------------------------------------------------------------|---------|
| Opções do programa<br>Iniciar o InCD sem<br>Ocultar ícone da g<br>Formatação MRW<br>Não mostrar a mer | pre que for colocado um disco em branco<br>gaveta<br>'em todas as unidades com capacidade pa<br>nsagem 'Formatação completa' | ara MRW |
| Português                                                                                             | Portuguese                                                                                                    | ~       |
| A                                                                                                    | plicar Cancelar                                                                                                    |         |

Ao contrário dos discos CD-RW e DVD-RW, os discos MRW só podem ser gravados após cerca de um minuto de formatação. Isto não significa que o MRW esteja completamente formatado após dois minutos, mas apenas que a formatação é suficiente para que seja possível copiar dados para o mesmo. A formatação continuará em segundo plano.

O Mount Rainier também é conhecido como 'EasyWrite'. Pode encontrar informações adicionais acerca do Mount Rainier em <u>http://www.mt-rainier.org</u>.

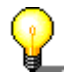

Só é possível escrever dados no formato MRW com unidades que suportem este formato. Tem também de se certificar de que a caixa de verificação 'Formato MRW em todas as unidades compatíveis com MRW' está seleccionada.

As unidades que não suportam o Mt. Rainier só podem ler estes discos com um utilitário 'remapper' (consulte a secção 'Redefinidor').

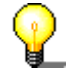

A maioria das unidades que suportam a funcionalidade Mount Rainier apresenta o logótipo EasyWrite:

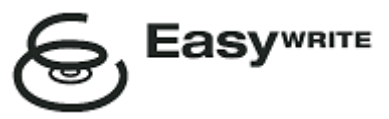

O logótipo EasyWrite é uma marca comercial registada propriedade da Philips.

#### 1.2.3.1 Tipo de disco

Os discos CD-MRW são discos standard CD-RW formatados como MRW num gravador que suporta Mt. Rainier e os discos DVD+MRW são discos DVD+RW standard formatados, por sua vez, como MRW num gravador que suporte Mt. Rainier.

#### 1.2.3.2 Redefinidor

Para **ler** discos no formato Mount Rainier em unidades que não suportam este formato (CD-MRW/DVD+MRW), necessitará do chamado utilitário 'remapper' (o '**EasyWrite Reader**'). Este não está incluído no processo de instalação do **InCD**, como tal, terá de o instalar em separado. Dependendo do sistema operativo, pode igualmente ser necessário instalar o **InCD**.

A tabela seguinte contém as informações necessárias:

| Windows 95          | É necessário um redefinidor para poder ler CD-  |
|---------------------|-------------------------------------------------|
| Windows 98          | MRW/DVD+MRW. Poderá transferir o utilitário     |
| Windows Me          | 'remapper'gratuitamente de http://www.nero.com. |
| Windows 2000        |                                                 |
| Windows XP          |                                                 |
| Windows Server 2003 |                                                 |
| Windows NT          | Não é possível ler CD-MRW/DVD+MRW utilizando    |

deve instalar o InCD além do redefinidor.

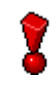

O utilitário 'remapper' **não** lhe permitirá gravar discos MRW. Apenas os gravadores compatíveis com gravação em MRW podem gravar discos MRW.

#### 1.2.4 Controlador de leitor UDF

Num computador com Windows 95B, Windows 98 ou Windows ME em que o InCD não esteja instalado, necessitará de um controlador de leitor UDF para ler um disco formatado com o InCD. Este controlador faz parte do **EasyWrite Reader** indicado em cima. Poderá transferi-lo gratuitamente do Web site Ahead Software AG em <u>www.nero.com</u>.

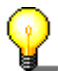

Nota para utilizadores do Windows NT4:

A versão actual do controlador UDF não suporta o Windows NT4. Se estiver a executar o NT4, tem de instalar o **InCD** em vez do controlador UDF.

# 2 Instalação

# 2.1 Introdução

O InCD está incluído em vários pacotes de instalação.

- Multi-instalador do CD-ROM. O multi-instalador é apresentado ao inserir o Nero CD-ROM na unidade, caso a notificação de inserção automática tenha sido activada no sistema.
- Multi-instalador autónomo do CD-ROM. Pode instalar o InCD ignorando o multi-instalador, se iniciar directamente o instalador do InCD contido no CD-ROM.
- Instalador autónomo da Internet. Poderá transferir o Web Installer, mas se pretender instalar o InCD deverá ter uma versão registada do Nero Burning ROM ou Nero Express.

# 2.2 Instalar o InCD

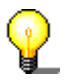

Para instalar o software no Windows NT 4.0, Windows 2000, Windows XP Pro ou Windows Server 2003 tem de ter direitos de administrador.

- 1. Feche todas as aplicações do Windows de que não necessita e qualquer antivírus que possa estar em execução.
- 2. Coloque o CD com o **InCD** na unidade de CD ou DVD ou transfira o Web Installer do **InCD** (por exemplo de <u>www.nero.com</u>).
- 3. Inicie a instalação
  - Multi-instalador do CD-ROM Clique na área da janela inicial do InCD.
  - Instalador autónomo do CD-ROM navegue no seu CD-ROM e abra uma pasta denominada 'InCD', caso o CD-ROM seja um CD-ROM Nero 5.5 (ou 'InCD4' caso tenha um CD-ROM Nero 6). Faça duplo clique para iniciar o ficheiro 'Setup.exe' localizado nesta pasta.
  - Instalador autónomo da Internet iniciar o ficheiro transferido.
- 4. Clique no botão 'Seguinte' para instalar o software.

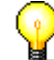

Se já estiver instalada uma versão do InCD, pode actualizá-la clicando no botão 'Seguinte'.

Não é possível actualizar de **InCD** 3.x para **InCD** 4. Terá de desinstalar primeiro o **InCD** 3.x antes de instalar o **InCD** 4.

- 5. Leia os termos e condições de licenciamento com atenção e, em seguida, seleccione a opção 'l accept the terms in the preceding license agreement.', se concordar com os termos do acordo e, em seguida, clique no botão 'Seguinte'.
- Não é possível instalar o **InCD** a menos que concorde com os termos de licenciamento.
  - 6. Introduza o nome de utilizador no campo 'User name'. Se o InCD for instalado num computador de uma empresa, deve também introduzir o nome da empresa no campo 'Company name'. Uma vez que o campo 'Company name' é obrigatório, deve introduzir dados neste campo. Recomendamos que os utilizadores privados repitam o nome de utilizador neste campo. A pasta de instalação predefinida é 'C:\Programas\Ahead\InCD'. Pode alterar esta pasta clicando no botão 'Change' e introduzindo a pasta que escolher. Quando todos os detalhes estiverem correctos, clique no botão 'Seguinte'.
  - 7. É necessário reiniciar o computador antes de poder utilizar o InCD.
    - Clique no botão 'Reiniciar' para reiniciar o computador.
    - Se clicar no botão 'Sair', o programa de instalação será fechado. Não é possível utilizar o InCD até ter reiniciado o computador.

# 2.3 Desinstalar o InCD

A janela de desinstalação varia dependendo do sistema operativo.

- 1. Seleccione INICIAR -> DEFINIÇÕES -> PAINEL DE CONTROLO -> ADICIONAR/REMOVER PROGRAMAS.
- Seleccione 'Ahead InCD' e clique no botão adequado. O InCD será desinstalado imediatamente sem apresentar outros pedidos e todos os controladores instalados serão eliminados.
- 3. Ser-lhe-á pedido para reiniciar o sistema. É recomendado que o faça, pois os controladores ainda podem estar activos (por exemplo, se tiver um disco do **InCD** formatado no seu gravador). Clique no botão 'Reiniciar'.

# 3 Trabalhar com o InCD

# 3.1 Iniciar o InCD

Quando iniciar o computador, o **InCD** inicia automaticamente. Não existe nenhuma ligação ao InCD na pasta Programas.

O ícone do InCD aparece no tabuleiro de sistema, habitualmente situado no canto inferior direito do ecrã. O ícone do InCD mostra informações sobre o CD actualmente na unidade ou acerca da própria unidade. Esta informação será apresentada apenas por alguns segundos no momento em que o status for alterado. Em seguida, o ícone reverterá para o ícone normal. Consulte as perguntas mais frequentes (na pasta de instalação do **InCD**) para informações mais detalhadas.

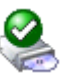

O InCD instalou o disco na unidade de DVD/CD-RW.

O **InCD** reconheceu o disco na unidade de DVD/CD-RW, mas não conseguiu instalá-lo.

O InCD instalou o disco na unidade de DVD/CD-RW, mas o acesso ao

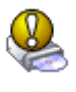

O InCD não detectou um disco na unidade.

# 3.2 Discos suportados pelo InCD

disco é só de leitura.

#### 3.2.1 CD-RW

Os discos de velocidade ultra demoram cerca de 10 minutos a serem formatados. Os discos de alta velocidade demoram cerca de 20 minutos e os discos de baixa velocidade aproximadamente 40 minutos. Um CD-RW deve estar completamente formatado antes de poder utilizá-lo com o InCD.

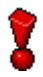

Estas são as diferentes velocidades de suporte CD-RW disponíveis durante a elaboração deste manual.

Baixa velocidade 1-4x

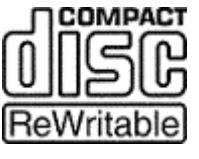

Por vezes denominada 'velocidade normal' ou 'multispeed'. Pode ser gravada em qualquer gravador RW Alta velocidade

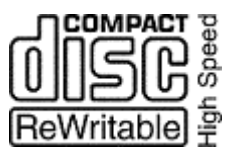

4-10x, 4-12x

Pode ser gravada em alta velocidade, velocidade ultra e em unidades ultra speed+. O CD-RW de alta velocidade e as unidades compatíveis de alta velocidade apresentam o logótipo High Speed.

Velocidade ultra

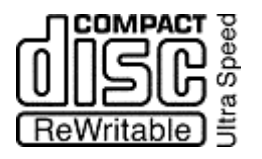

16-24x

32x

Pode ser gravada apenas em velocidade ultra ou unidades compatíveis de velocidade ultra+. As unidades e discos de velocidade ultra apresentam o logótipo Ultra Speed.

Velocidade ultra+

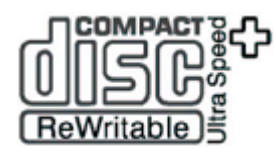

Pode ser gravada apenas em unidades velocidade ultra+. As unidades e discos velocidade ultra+ apresentam o logótipo Ultra Speed.

Os logótipos apresentados aqui são propriedade da Philips.

#### 3.2.2 CD-MRW

O disco está pronto para ser escrito ao fim de apenas 1 a 2 minutos de formatação. Isto significa que pode guardar dados no disco enquanto este estiver a ser formatado em segundo plano (consulte a secção 'Formatar em segundo plano').

No que se refere ao CD-RW, aplicam-se as mesmas restrições relativamente à velocidade do disco e à compatibilidade de velocidade do gravador.

#### 3.2.3 DVD-RW

A formatação de um disco demora cerca de 120 minutos. Um DVD-RW deve estar completamente formatado antes de poder utilizá-lo com o InCD.

#### 3.2.4 DVD+RW e DVD+MRW

O disco está pronto para ser escrito ao fim de apenas 1 a 2 minutos de formatação. Isto significa que pode guardar dados no disco enquanto este estiver a ser formatado em segundo plano (consulte a secção 'Formatar em segundo plano').

## 3.3 Formatar

Os discos não formatados devem ser formatados antes de serem utilizados com o **InCD**. Neste caso, apenas a opção 'Formato' está disponível na caixa de diálogo Format do **InCD**.

| Dispositivo:                                                        |         |
|---------------------------------------------------------------------|---------|
| L: CD-RW                                                            | Iniciar |
| Formatar disco MRW                                                  |         |
| <ul> <li>Formato</li> </ul>                                         | Fechar  |
| <ul> <li>Formatação rápida (apagar sistema de ficheiros)</li> </ul> |         |
| Outras opções                                                       |         |
| Etiqueta:                                                           |         |
| InCD                                                                | Opções  |
| Verificar após a formatação                                         | Ejectar |
|                                                                     |         |
|                                                                     |         |
|                                                                     |         |

O **InCD** trata os discos CD-RW, CD-MRW, DVD-RW, DVD+RW e DVD+MRW de formas diferentes.

CD-RW Os discos de velocidade ultra demoram cerca de 10 minutos a formatar. Os discos de alta velocidade demoram cerca de 20 minutos e os discos de baixa velocidade aproximadamente 40 minutos.

DVD-RW A formatação de um disco demora cerca de 120 minutos.

CD-MRW O disco está pronto para ser escrito ao fim de apenas 1 a 2 DVD+RW minutos de formatação. Isto significa que pode guardar dados no DVD+MRW disco enquanto este estiver a ser formatado em segundo plano.

Não é possível executar nenhum outro comando durante o processo de formatação. No entanto, no caso de existirem vários gravadores poderá processar cada disco independentemente (por exemplo, se existirem dois gravadores poderá formatar dois discos em simultâneo ou formatar um disco enquanto grava ou apaga no segundo).

- 1. Insira um disco no gravador.
- 2. Inicie o 'Explorador do Windows'.

3. Clique com o botão direito do rato no ícone da unidade e seleccione o comando '**InCD** Formato' do menu.

| Expandir          |                         |
|-------------------|-------------------------|
| Explorar          |                         |
| Abrir<br>Procurer |                         |
|                   |                         |
| InCD Formato      | $\overline{\mathbf{x}}$ |
| InCD Apagar       | v                       |

Isto abre a caixa de diálogo de formatação que utilizará automaticamente o gravador que seleccionou..

| Isomatar L:\                                                                     |         |
|----------------------------------------------------------------------------------|---------|
| Dispositivo:                                                                     | Iniciar |
| Formatar disco MRW<br>Formato<br>Formatação rápida (apagar sistema de ficheiros) | Fechar  |
| Outras opções<br>Etiqueta:<br>InCD                                               | Opções  |
| Verificar após a formatação                                                      | Ejectar |
|                                                                                  |         |
|                                                                                  | ]       |

- 4. Se quiser, pode introduzir um nome para o disco. O nome pode ter um máximo de 11 caracteres e não são permitidos espaços em branco. A caixa de verificação 'Verify after format' está disponível para discos CD-RW e DVD-RW. Se marcar esta caixa, o disco será verificado após a formatação.
- 5. Pode verificar o disco quando a reformatação estiver concluída. Neste caso, marque a caixa de verificação 'Verificar após a formatação. O tempo que esta acção demora varia conforme o tamanho do disco.
- 6. Clique no botão 'Start' para iniciar o processo de formatação.
- 7. Será apresentada uma notificação de conclusão de formatação, se tiver seleccionado esta opção nas opções gerais disponíveis através do ícone da área do sistema ou do botão 'Opções' nas caixas de diálogo Formatar e Apagar.

| A formatar L:\                           |  |  |
|------------------------------------------|--|--|
| Formatação concluída.                    |  |  |
| 🗌 Futuramente, não mostrar esta mensagem |  |  |
| ОК                                       |  |  |

#### 3.3.1 Formatar em segundo plano

O processo de formatação é executado pela própria unidade enquanto está inactiva (ou seja, não é utilizada para ler ou gravar). O formato em segundo plano será interrompido se tentar aceder ao disco (para ler, gravar ou ejectá-lo) e será retomado logo que a unidade esteja novamente inactiva e contenha o disco indicado anteriormente. Isto também se verificará se encerrar o seu computador durante a formatação em segundo plano.

## 3.4 Reformatar

Se o disco já tiver sido formatado, não é necessário efectuar uma reformatação completa. Pode igualmente efectuar uma formatação rápida. Isto significa que o disco apenas será formatado logicamente. Os dados no disco **não** são eliminados, apenas as informações relativas aos dados no disco. O disco parece não conter quaisquer dados, embora não seja este o caso. Isso significa que a capacidade total do disco está novamente disponível. Uma vez que um especialista pode restaurar os dados, este método de formatação não deve ser utilizado para discos contendo dados confidenciais. A opção de verificação após formatação não está disponível depois da reformatação.

| Dispositivo                                                                                      | Iniciar |
|--------------------------------------------------------------------------------------------------|---------|
| <ul> <li>Formatal disco Minw</li> <li>Formatação rápida (apagar sistema de ficheiros)</li> </ul> | Fechar  |
| Outras opções<br>Etiqueta:<br>InCD                                                               | Opções  |
|                                                                                                  | Ejectar |
|                                                                                                  | ]       |

8

Se um disco tiver sido gravado várias vezes, em certos casos o processo de formatação pode ser interrompido devido a erros. Neste caso, recomendamos que limpe o disco utilizando o **Nero**.

Para tal, ejecte o disco, inicie o **Nero**, insira o disco, seleccione 'Erase CD-RW' do menu 'Gravador' e, em seguida, 'Full-erase rewritable media' como método de apagar. Dependendo do gravador e do disco, o processo de limpeza demorará entre 10 a 20 minutos.

- 1. Insira um disco formatado no gravador.
- 2. Inicie o 'Explorador do Windows'.

3. Clique com o botão direito do rato no ícone da unidade e seleccione o comando '**InCD** Formato' do menu.

| Expandir     |          |
|--------------|----------|
| Explorar     |          |
| Abrir        |          |
| Procurar     |          |
| InCD Formato | <b>A</b> |
| InCD Apagar  | r ()     |

A caixa de diálogo de formatação abre e utiliza automaticamente a unidade seleccionada.

| Isomatar L:\                                                                         |         |
|--------------------------------------------------------------------------------------|---------|
| Dispositivo                                                                          | Iniciar |
| <ul> <li>Formato</li> <li>Formatação rápida (apagar sistema de ficheiros)</li> </ul> | Fechar  |
| Outras opções<br>Etiqueta:                                                           |         |
| InCD                                                                                 | Opções  |
|                                                                                      | Ejectar |
|                                                                                      |         |
|                                                                                      | ]       |

- 4. Se quiser, pode introduzir um nome para o disco. O nome pode ter um máximo de 11 caracteres (não são permitidos espaços em branco).
- 5. Clique no botão 'Start' para iniciar o processo de formatação.
- 6. Será apresentada uma notificação de conclusão de formatação, se tiver seleccionado esta opção nas opções gerais disponíveis através do ícone da área do sistema ou do botão 'Opções' nas caixas de diálogo Formatar e Apagar.

| A formatar L  | A                           |
|---------------|-----------------------------|
| (Į)           | Formatação concluída.       |
| 🔲 Futuramente | , não mostrar esta mensagem |
|               | ОК                          |

# 3.5 Ejectar um disco

O **InCD** trata os discos CD-RW/DVD-RW, CD-MRW, DVD+RW e DVD+MRW de formas diferentes. Consulte a secção adequada abaixo.

#### 3.5.1 Ejectar um CD-RW e DVD-RW

Poderá ejectar um CD-RW/DVD-RW formatado utilizando o comando 'Ejectar' no menu de contexto da unidade do lado direito do rato (consulte a secção 'Menu de contexto'), premindo o botão de ejecção no gravador ou clicando no botão 'Ejectar' nas janelas de diálogo 'Formatar' ou 'Apagar' do **InCD**.

- 1. Seleccione um método de ejecção do disco.
- 2. Retire o disco do gravador e feche o tabuleiro.

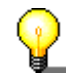

Poderá fechar o tabuleiro utilizando o comando 'Carregar' (descrito na secção 'Carregar um disco').

#### 3.5.2 Ejectar um CD-MRW, DVD+RW e DVD+MRW

.Poderá ejectar um CD-RW, um DVD+RW ou DVD+MRW ainda não formatado na sua totalidade utilizando o comando 'Ejectar' no menu de contexto da unidade do lado direito do rato (consulte a secção 'Menu de contexto'), premindo o botão de ejecção no gravador ou clicando no botão 'Ejectar' nas janelas de diálogo 'Formatar' ou 'Apagar' do **InCD**.

 Seleccione um método de ejecção. Caso a formatação em segundo plano ainda esteja a decorrer, esta terá de ser interrompida sendo-lhe apresentada uma caixa de diálogo informando-o de que o processo demorará um ou dois minutos.

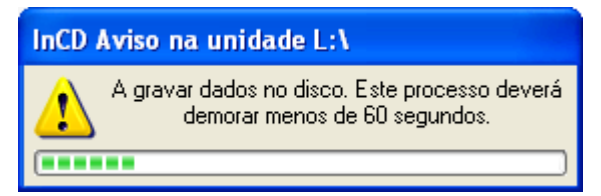

2. Retire o disco do gravador e feche o tabuleiro.

#### 3.5.3 Carregar um disco

Quando um disco é ejectado e a porta do gravador ainda está aberta, os comandos de ejecção do **InCD** mudam de 'Ejectar' para 'Carregar'. A selecção desta acção provocará o fecho do tabuleiro do gravador.

Esta funcionalidade poderá não ser suportada pelo gravador. Esta acção dependerá do gravador possuir ou não um tabuleiro automático.

Os itens que se seguem são, então, alterados: o comando 'Ejectar' disponível no menu de contexto da unidade do lado direito do rato

| Expandir             |
|----------------------|
| Explorar             |
| Abrir                |
| Procurar             |
| InCD Formato         |
| InCD Apagar          |
| Partilha e segurança |
| Carregar             |
| Copiar               |
| Propriedades         |

e o botão 'Ejectar' localizado nas janelas de diálogo 'Apagar' e 'Formatar' do InCD.

| Dispositivo:                                                        |          |
|---------------------------------------------------------------------|----------|
| L: CD-RW                                                            | Iniciar  |
| ⊂ Formatar disco MRW                                                |          |
| <ul> <li>Formato</li> </ul>                                         | Fechar   |
| <ul> <li>Formatação rápida (apagar sistema de ficheiros)</li> </ul> |          |
| Outras opções                                                       | 1        |
| Etiqueta:                                                           |          |
| InCD                                                                | Opções   |
| Verificar após a formatação                                         | Carregar |
| Não existe nenhum CD-RW na unidade.                                 |          |
|                                                                     |          |
| L                                                                   | ]        |
|                                                                     |          |

## 3.6 Copiar dados para um disco formatado pelo InCD

Pode utilizar um disco formatado com o **InCD** do mesmo modo que um disco rígido ou uma disquete. Isto significa que pode copiar dados para o disco apenas arrastando e largando ou obtendo documentos guardados noutras aplicações.

- 1. Insira um disco formatado no gravador.
- Abra o Windows Explorer, seleccione os dados que pretende copiar e arraste e largue-os no ícone da unidade do gravador. Ou obtenha os documentos a partir de outras aplicações. Quando gravar documentos também poderá seleccionar a unidade do gravador como qualquer outra unidade.

Se um disco gravável formatado for inserido num gravador, poderá enviar dados para o mesmo utilizando o comando 'Enviar para' do menu de contexto do lado direito do rato. Para mais informações sobre este comando, consulte a documentação do seu sistema operativo.

| Expandir                      |                                       |
|-------------------------------|---------------------------------------|
| Explorar<br>Abrir<br>Procurar |                                       |
| Partilha e segurança          |                                       |
| Enviar para 🔹 🕨               | 👔 Pasta comprimida (zipada)           |
| Cortar                        | 🎯 Ambiente de trabalho (criar atalho) |
| Copiar                        | 🗎 Documenti                           |
| Eliminar                      | 📁 Destinatário de correio             |
| Mudar o nome                  | 뷇 Disquete de 3½ (A:)                 |
| Propriedades                  | 💽 Unidade de CD (E:)                  |

## 3.7 Apagar discos

Apagar um disco gravável não é como eliminar dados de uma disquete ou de um disco rígido. Apagar um disco também remove a formatação, deixando o disco completamente em branco. Depois de ser apagado, o disco fica como novo. Isto significa que pode ser o gravador utilizando o **Nero** ou de outro modo.

- 1. Introduza um disco formatado no gravador.
- 2. Inicie o 'Explorador do Windows'.
- Clique com o botão direito do rato no ícone da unidade e seleccione o comando 'InCD Apagar' do menu.

| Expandir                   |
|----------------------------|
| Explorar                   |
| Abrir                      |
| Procurar                   |
| Reproduzir automaticamente |
| InCD Formato               |
| InCD Apagar                |

A caixa de diálogo de apagar abre e utiliza automaticamente o gravador seleccionado.

| ⊗ Apagar L:\                                                                                                    |         |
|----------------------------------------------------------------------------------------------------|---------|
| Dispositivo:<br>L: CD-RW                                                                                                    | Iniciar |
| Apagar disco<br>O Apagar<br>O Eliminação rápida                                                                                                    | Fechar  |
| O disco ficará em branco, permitindo que seja utilizado<br>com o Nero ou outra aplicação de gravação. Para utilizar<br>o disco com o InCD depois de um apagamento rápido,<br>terá de formatá-lo novamente. | Opções  |
|                                                                                                    | Ejectar |
|                                                                                                    | ]       |

4. Seleccione o método pretendido de apagar e clique no botão Iniciar.

Se inserir o disco que apagou, a caixa de diálogo da formatação será apresentada tal como para qualquer disco vazio.

Não é possível executar outros comandos no mesmo disco durante a acção de apagar. No entanto, no caso de existirem vários gravadores poderá processar cada disco independentemente (por exemplo, se existirem dois gravadores poderá formatar dois discos em simultâneo ou apagar um disco enquanto formata o segundo).

# 4 Comandos

# 4.1 Menu de contexto

Pode clicar com o botão direito do rato no símbolo **InCD** no Tabuleiro do sistema para abrir um menu de contexto. Seleccione e clique com o rato para executar comandos.

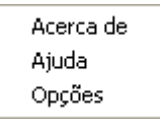

Clique com o lado direito do rato no 'Explorador do Windows' no ícone da unidade do gravador para abrir um menu de contexto. Desde que esteja inserido um disco regravável, podem ser utilizados três comandos com o **InCD**. Para evitar uma possível confusão, os outros comandos não são apresentados na captura de ecrã exibida em baixo.

| InCD Formato<br>InCD Apagar |  |
|-----------------------------|--|
|                             |  |
| Ejectar                     |  |

### 4.2 Acerca de

O comando 'Acerca de' apresenta informações sobre a versão do InCD actualmente instalada.

# 4.3 Ajuda

O comando 'Ajuda' abre o ficheiro de ajuda do InCD.

# 4.4 Opções

O comando 'Opções' abre a janela de definições do programa InCD.

| Opções do InCD                                                                                                    |                             |  |  |  |  |
|----------------------------------------------------------------------------------------------------|-----------------------------|--|--|--|--|
| Opções do programa<br>✓ Iniciar o InCD sempre<br>Ocultar ícone da gave<br>✓ Formatação MRW em<br>Não mostrar a mensag<br>Idioma | n branco<br>cidade para MRW |  |  |  |  |
| Português Portuguese 🔽                                                                                                    |                             |  |  |  |  |
| Aplica                                                                                                    | incelar                     |  |  |  |  |

Para guardar as alterações efectuadas, clique no botão 'Apply' e a caixa de diálogo será fechada. Para fechar a caixa de diálogo sem guardar as alterações, clique no botão 'Cancelar'.

#### Opções do programa

| ✓ Iniciar o InCD sempre que for colocado<br>um disco em branco | Caso esta caixa de verificação esteja<br>activada, a caixa de diálogo Formatar<br>será apresentada ao inserir um disco<br>vazio na unidade. (Predefinição)                                                                                    |
|----------------------------------------------------------------|----------------------------------------------------------------------------------------------------|
| Ocultar ícone da gaveta                                        | Se esta caixa de verificação for<br>desactivada, o ícone do InCD é<br>apresentado no tabuleiro de sistema.<br>(Predefinição)                                                                                                    |
| Formatação MRW em todas as unidades<br>com capacidade para MRW | Se a caixa de verificação for activada, os<br>discos em todas as unidades compatíveis<br>com MRW também serão formatados<br>como MRW. Para obter um controlo por<br>unidade MRW, consulte 'Propriedades da<br>unidade'. (Predefinição)        |
|                                                                | A caixa de verificação é apresentada a cinzento, ou seja, está desactivada caso não esteja instalado nenhum gravador compatível com MRW.                                                                                                    |
| Formatação MRW em todas as unidades<br>com capacidade para MRW | Isto significa que existem várias unidades<br>que suportam o Mount Rainier e que nem<br>todas estão actualmente definidas para<br>formatar um disco inserido como MRW.<br>Para obter mais informações, consulte<br>'Propriedades da unidade'. |
| Não mostrar a mensagem 'Formatação completa                    | Se esta caixa de verificação for desactivada, é apresentada uma mensa-<br>gem para indicar que o processo de formatação está concluído. (Predefinição)                                                                                        |

| le | dioma     |            |   |                                    |            |                     |             |            |                         |
|----|-----------|------------|---|------------------------------------|------------|---------------------|-------------|------------|-------------------------|
|    | Português | Portuguese | * | O <b>InCl</b><br>idioma<br>locais. | D se<br>de | elecciona<br>acordo | auto<br>com | mati<br>as | camente o<br>definições |

## 4.5 Propriedades da unidade

Clique com o lado direito do rato no 'Explorador do Windows' no ícone da unidade do gravador para abrir o menu de contexto. Em seguida, seleccione o comando 'Propriedades'.

| Ejectar      |   |
|--------------|---|
| Copiar       |   |
| Propriedades | k |

O **InCD** fornece um separador 'InCD' com informações sobre o gravador e o disco inserido. Estão disponíveis mais informações no ícone apresentado na secção 'Iniciar o InCD'.

Poderá também controlar se **esta** unidade deve ou não formatar o disco como Mt. Rainier (caso a sua unidade suporte o Mt. Rainier). Certifique-se de que clica em 'Aplicar' para executar a alteração.

Também poderá formatar e apagar desde que a unidade contenha um disco compatível. Clique apenas no botão correspondente. Para obter mais informações sobre compatibilidade de disco/unidade, poderá ler a secção 'Discos suportados pelo InCD'.

| Propriedades de Unidade de CD (E:)                                                                                                    | ?×  |  |  |  |  |
|----------------------------------------------------------------------------------------------------|-----|--|--|--|--|
| Geral       Reproduzir automaticamente       Hardware       InCD       Gravação         Informações de identificação       E: DVD_RW       Nome do volume:       Income do volume:       Income do volume |     |  |  |  |  |
| <ul> <li>Informações sobre as capacidades da unidade</li> <li>A unidade suporta a leitura MRW: Não</li> <li>A unidade suporta a gravação MRW: Não</li> </ul>                                                                                                    |     |  |  |  |  |
| Estado do disco<br>Velocidade do disco: Normal<br>Tipo de disco: Em branco DVD-RW de<br>substituição restrita                                                                                                    |     |  |  |  |  |
|                                                                                                    |     |  |  |  |  |
| Formato MRW Formato                                                                                                    |     |  |  |  |  |
| OK Cancelar Apli                                                                                                    | car |  |  |  |  |

# 4.6 InCD Formato

O comando 'InCD Formato' abre a caixa de diálogo Format. Encontrará informações pormenorizadas nas secções 'Formatar' e 'Reformatar'.

| 🤣 Formatar L:\                                                      |         |
|---------------------------------------------------------------------|---------|
| Dispositivo:                                                        |         |
| L: CD-RW                                                            | Iniciar |
| Formatar disco MRW                                                  |         |
| <ul> <li>Formato</li> </ul>                                         | Fechar  |
| <ul> <li>Formatação rápida (apagar sistema de ficheiros)</li> </ul> |         |
| Outras opções                                                       |         |
| Etiqueta:                                                           |         |
| InCD                                                                | Opções  |
| Verificar após a formatação                                         | Ejectar |
|                                                                     |         |
|                                                                     |         |
|                                                                     | )       |

# 4.7 InCD Apagar

O comando 'InCD Apagar' abre a caixa de diálogo 'Apagar'. Poderá obter informações completas na secção 'Apagar discos'.

| ⊗ Apagar L:\                                                                                                    | _ 🗆 🔀   |
|----------------------------------------------------------------------------------------------------|---------|
| Dispositivo:                                                                                                    |         |
| L: CD-RW                                                                                                    | Iniciar |
| Apagar disco                                                                                                    |         |
| 🔿 Apagar                                                                                                    | Fechar  |
| 💿 Eliminação rápida                                                                                                    |         |
| O disco ficará em branco, permitindo que seja utilizado<br>com o Nero ou outra aplicação de gravação. Para utilizar<br>o disco com o InCD depois de um apagamento rápido, | Opcões  |
| terá de formatá-lo novamente.                                                                                                    |         |
|                                                                                                    | Ejectar |
|                                                                                                    |         |
|                                                                                                    |         |
| L                                                                                                    |         |

# 4.8 Eject

O comando 'Eject' faz com que o disco na unidade seja ejectado. Encontrará informações mais pormenorizadas na secção 'Ejectar um disco'.

# 5 Índice remissivo

#### Α

Actualizar 9

#### С

Carregar Disco 18 CD-MRW Ejectar 17 Tipo de disco 12 CD-RW Ejectar 17 Tipo de disco 11 Comando Apagar 24 Eject 25 Formato 24 Copiar Disco 19

#### D

Desinstalar o InCD 10 Disco Carregar 18 Copiar para 19 DVD+MRW Ejectar 17 Tipo de disco 12 DVD+RW Ejectar 17 Tipo de disco 12 DVD-RW Ejectar 17 Tipo de disco 12

#### Ε

Ejectar CD-MRW 17 CD-RW 17 DVD+MRW 17 DVD+RW 17 DVD-RW 17

#### F

Formatar 13 Formatar em segundo plano 15 Reformatar 15

#### I

Icon 11, 23 InCD Actualizar 9 Apagar 19 Desinstalar 10 Eliminar 19

#### Μ

Media speed 11 Menu de contexto 21 Mount Rainier 6, 7

#### Ν

Nero 15, 19

#### т

Tipo de disco CD-MRW 12 CD-RW 11 DVD+MRW 12 DVD+RW 12 DVD-RW 12

#### W

Windows Media Player 5